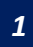

Ingresa al Nuevo Portal Web: cchc.cl y haz clic en "Ingresar a Portal Gremial"

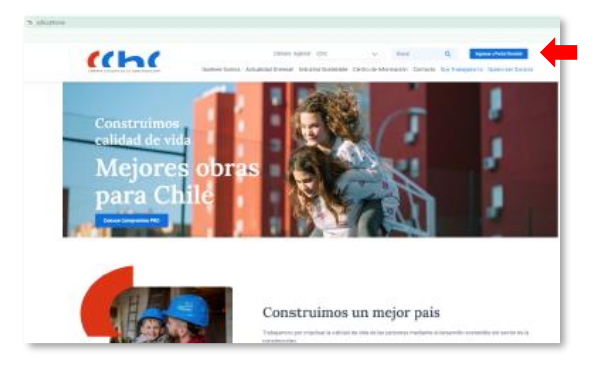

2

Inicia sesión con tu **RUT y Clave personal.** Si accedes por primera vez tu clave es "Camara123".

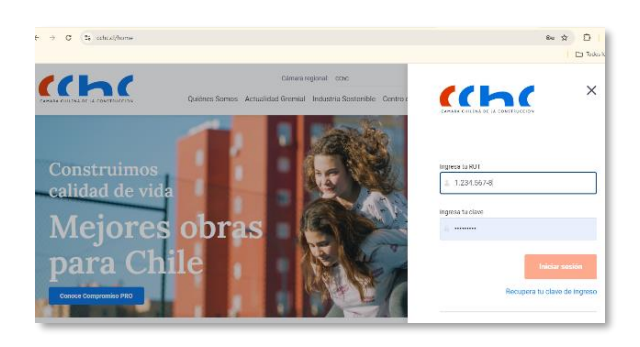

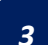

En caso de no recordar tu clave, haz clic en **"Recupera tu clave de ingreso"** 

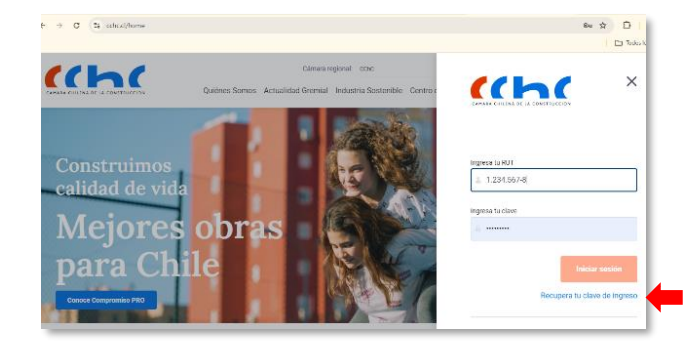

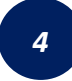

Deberás ingresar tu **RUT personal** y hacer clic en "No soy un robot" y enviar.

|                                                                    |                  | Cámara regional:       | CCHC                    | ~                                                     | → Buscar                 |    | ۹                  |                     | Ingresar | Ingresar a Portal Gremial |  |
|--------------------------------------------------------------------|------------------|------------------------|-------------------------|-------------------------------------------------------|--------------------------|----|--------------------|---------------------|----------|---------------------------|--|
|                                                                    | Quiénes<br>Somos | Actualidad<br>Gremial  | Industria<br>Sostenible | Ci<br>e Info                                          | Centro de<br>Información |    | Contacto           | Soy<br>Trabajador/a |          | Quiero ser<br>Socio/a     |  |
| Regupera                                                           | r clave de       | ingreso                |                         | Ingresa tu RUT                                        |                          |    |                    |                     |          |                           |  |
| Ingresa tu Rut y enviaremos un e<br>recuperar la clave de ingreso. |                  | correo para que puedas |                         | <ul> <li>97970718</li> <li>No sey un robot</li> </ul> |                          | ot | REAPTCH4.          |                     |          |                           |  |
| Enviar                                                             |                  |                        |                         |                                                       |                          |    | Privadad - Conados |                     |          |                           |  |

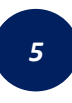

Te enviaremos un mail a tu correo personal registrado en la CChC para que puedas crear la nueva clave.

| ChC                               | Cámara regional:                                                                     | Buscar               | ٩            | Ingro        | aar a Porsal Gromial |
|-----------------------------------|--------------------------------------------------------------------------------------|----------------------|--------------|--------------|----------------------|
| CARAMA CHILINA DE LA CONSTRUCCIÓN | Quiènes Somos Actualidad Gremial Industria Sostenible Ce                             | entro de Información | Contacto Soy | Trabajador/a | Quiero ser Socio/    |
|                                   |                                                                                      |                      |              |              |                      |
|                                   | 0                                                                                    |                      |              |              |                      |
|                                   | ¡Correo enviado!                                                                     |                      |              |              |                      |
|                                   | Hemos enviado a: <b>sin******@gmail.com</b> un cor<br>recuperar la clave de ingreso. | rreo para            |              |              |                      |
|                                   | G Si no tienes acceso a este correo, contáctanos al correc: an                       | reasocios@cchc.cl    |              |              |                      |

Ante cualquier consulta, puedes escribir a:

- mail: <u>areasocios@cchc.cl</u>
- WhatsApp +569 3227 0223

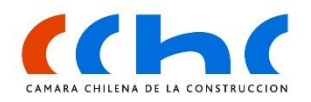